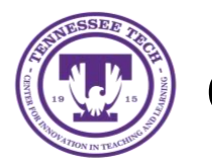

Center for Innovation in Teaching and Learning

This document outlines the steps of how to un-share content in OneDrive. The process is the same for a file or a folder that you wish to un-share.

## **Un-Share**

1. Locate the **file or folder** you want to un-share.

| My files |                            |   |                      |                    |                  |                       |
|----------|----------------------------|---|----------------------|--------------------|------------------|-----------------------|
| D        | Name $\vee$                |   | Modified $\vee$      | Modified By $\vee$ | File size $\vee$ | Sharing               |
| 8        | CITL                       |   | January 14           |                    | 11 items         | g <sup>q</sup> Shared |
| -        |                            |   | Yesterday at 6:39 AM |                    | 1 item           | Private               |
| -        | Instruction Pages          |   | January 14           |                    | 10 items         | Private               |
| -        | Microsoft Teams Chat Files | ; | January 20           |                    | 5 items          | Private               |
| -        | Research                   |   | 5 days ago           |                    | 3 items          | Private               |
|          | Document.docx              |   | February 23          |                    | 10.8 KB          | Private               |

2. Select the three dots next to the file/folder and select Manage Access.

|    | Document.docx             | Ð     |       | Open            | > |
|----|---------------------------|-------|-------|-----------------|---|
|    | @ Tennessee Technological | Unive | rsity | Preview         |   |
|    |                           |       |       | Share           |   |
|    |                           |       |       | Copy link       |   |
| WE |                           |       |       | Manage access   |   |
|    |                           |       |       | Download        |   |
|    |                           |       |       | Delete          |   |
|    |                           |       |       | Move to         |   |
|    |                           |       |       | Copy to         |   |
|    |                           |       |       | Rename          |   |
|    |                           |       |       | Automate        | > |
|    |                           |       |       | Version history |   |
|    |                           |       |       | Details         |   |

3. Select the **arrow** under *People you specify can edit*.

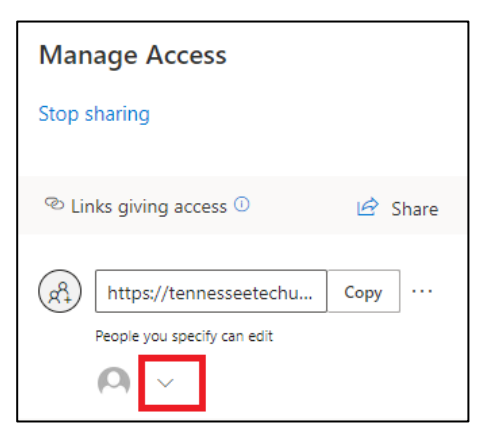

4. A list of everyone who the link works for will pull up. Select the **X** next to someone's name to un-share the file or folder.

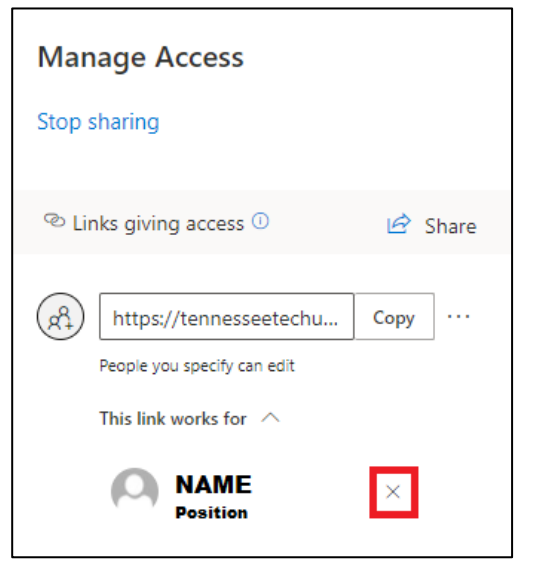

5. Select **Remove** to un-share with the selected person.

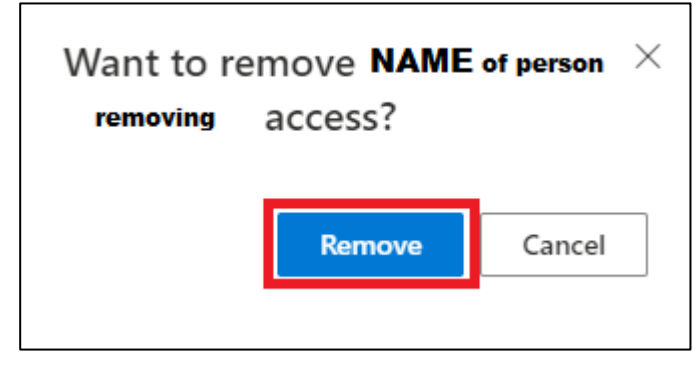